### **lifeWays**

### LOGGING INTO THE IT HELPDESK IT Tips & Tricks

1. Open <u>https://helpdesk.lifewaysmi.org</u> by double-clicking the IT Help Desk icon on your desktop.

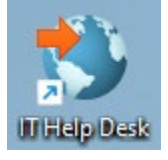

2. At the login page DO NOT enter your email address. Instead, click the Windows logo underneath the email field.

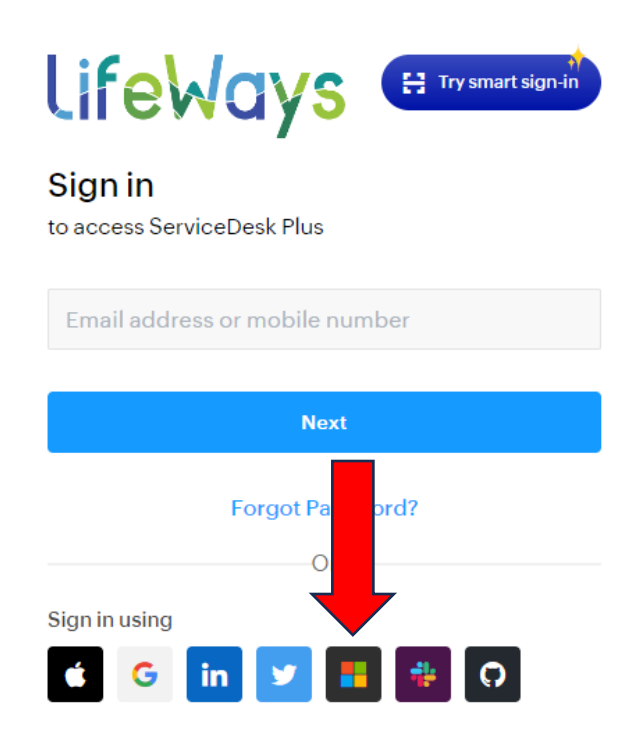

# LifeWays

### LOGGING INTO THE IT HELPDESK IT Tips & Tricks

# 3. If you encounter this page, click "Remind me later."

#### Secure your account using MFA

Passwords alone cannot protect your account efficiently. Improve your account's security by enabling multi-factor authentication (MFA) using any of the modes we suggest below.

| Zoho OneAuth - Authenticator<br>For a safer sign-in and biometric security |                   |
|----------------------------------------------------------------------------|-------------------|
| Get it from Google Play                                                    | Scan to download  |
| Install OneAuth using any of the above options, t<br>proceed.              | hen enable MFA to |
| Enable MFA in OneAuth                                                      |                   |
| Show other MFA modes                                                       |                   |
|                                                                            | Remind me later   |

4. You should be directed to the IT helpdesk site from here, but it is possible that Microsoft will prompt for multifactor authentication (MFA). This includes texting your phone a one-time code to verify your identity. Follow the

instructions on your screen if this is the case.